~無線 LAN が繋がらなくなってしまった場合~

※無線 LAN が繋がらなくなってしまった場合は、以下の手順で再設定を行ってください

1. 「設定」→「Wi-Fi」→「CHUO-U」をタップします。

| SIMなし 🗢    | 9:27  | 67% 🔳,          |
|------------|-------|-----------------|
| く設定        | Wi-Fi |                 |
|            |       |                 |
| Wi-Fi      |       |                 |
| 🗸 CHUO-U   |       | ₽ 奈 (ì          |
| ネットワークを選択… |       |                 |
|            |       | ₽ \$ (i)        |
|            |       | <b>₽ ≈ (i</b> ) |

2. 「このネットワーク設定を削除」をタップし、「解除」をタップします。

| ✓Wi-Fi CHUO-U |      | 自   | 自動接続      |                                 |    |     |
|---------------|------|-----|-----------|---------------------------------|----|-----|
| このネットワーク設定を削除 |      | IP' | V4ア<br>を構 | Wi-Fiネットワーク<br>"CHUO-U"を削除しますか? |    | 動 > |
| 自動接続          |      | IP  | アŀ        | お使いのデバイスはこの<br>クに接続できなく         |    |     |
| IPV4アドレス      |      | Ŧ   | ブニ        | キャンセル                           | 解除 |     |
| IPを構成         | 自動 > | ル   | ータ        |                                 |    |     |

3.「CHUO-U」の無線 LAN 設定が解除されたのを確認後、再度設定を行ってください。

設定は以上です。